#### **Performance Reviews**

#### **Completing Performance Reviews in UKG**

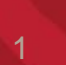

#### Workflow

#### With Delegation:

- ➢ HRIS to Distribute
- Manager I
  - Manager I > delegates to Supervisor
  - Supervisor completes review
  - Supervisor > delegates back to Manager I
- Manager I
- > Manager II
- Manager I

#### ➤ Employee

#### Without Delegation:

- ➢ HRIS to Distribute
- > Manager I completes review
- Manager II
- Manager I
- > Employee

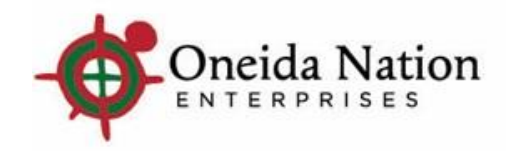

### **Step-by-Step with Delegation**

- HRIS distributes review
- Manager receives notifications in their UKG Inbox and their Outlook Inbox

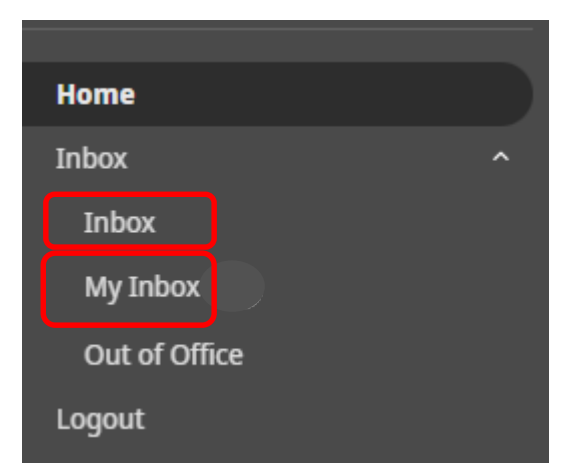

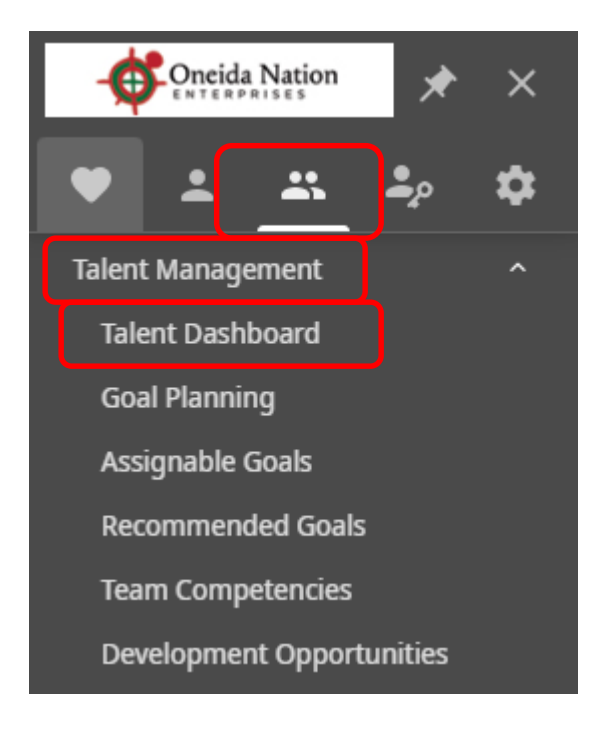

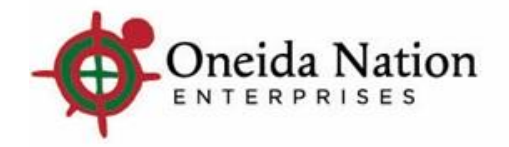

| Acces                                              | sing                                | j the F            | Review            | /                 | Home                      |                    |                     |               |
|----------------------------------------------------|-------------------------------------|--------------------|-------------------|-------------------|---------------------------|--------------------|---------------------|---------------|
| From UKG Inb                                       | <u>0X</u>                           |                    |                   |                   | Inbox<br>Inbox            | ^                  |                     |               |
| ← Inbox                                            |                                     |                    |                   |                   | My Inbox<br>Out of Office |                    |                     |               |
| Requests                                           |                                     |                    |                   |                   | Logout                    |                    | edit labels prin    | ⑦ →<br>t help |
| Requests<br>To do ✓                                |                                     |                    |                   |                   |                           |                    |                     |               |
| Find by Initiated date ran<br>Filtered by Initiate | <b>ge ▼</b> Fr<br>d date range is l | om 09/08/2022      | To 09/15/2022 🖬 🕀 | Search            |                           |                    | Displaying <b>a</b> | II records    |
|                                                    |                                     |                    |                   |                   | Initiated                 | Statu              | IS                  |               |
| Initiated                                          | Туре                                | Description        | Priority ↑        | For               | Ву                        | Approval           | Update              | ₿             |
| 09/15/2022 10:02:23 AM<br>Timestamp Link           | Employee                            | Annual Review Test | Normal            | Karen M<br>Palmer | Tanya A Davis             | Manager Assessment | Incomplete          | <u>Edit</u>   |

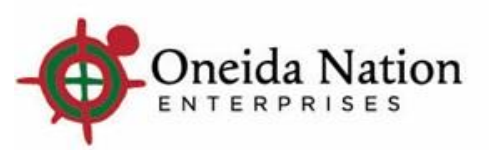

### **Accessing the Review**

#### From UKG My Inbox

| Home          |   |
|---------------|---|
| Inbox         | ^ |
| Inbox         |   |
| My Inbox      |   |
| Out of Office |   |
| Logout        |   |

| To do                                         | Waiting                        | Done       | ⊠ ₽ ≪                                                                                                    |
|-----------------------------------------------|--------------------------------|------------|----------------------------------------------------------------------------------------------------|
| <b>Y</b> Filter                               |                                |            | Appual Poviow Tost                                                                                                    |
| Karen M Pal<br>Add/Change E<br>nitiated by Ta | mer<br>Employee<br>nya A Davis | 09/15/2022 | Annual Review Test<br>Initiated for<br>Karen M Palmer<br>Initiated by<br>Tanya A Davis<br>Initiated<br>9/15/2022 10:02:23 AM<br>Last modified<br>9/15/2022 10:02:23 AM<br>Last modified<br>9/15/2022 10:02:23 AM<br>Apply<br>Priority<br>Normal<br>Approval status<br>Manager Assessment<br>Update status<br>Incomplete<br>Initiator comments |

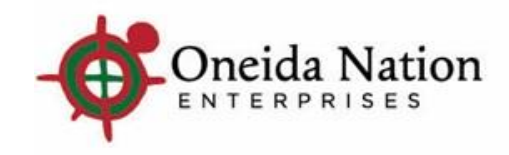

| Accessing the Review         | - Oneida Nation                   | *             | ×        |
|------------------------------|-----------------------------------|---------------|----------|
| From <u>Talent Dashboard</u> | Talent Management                 | <b>.</b><br>• | <b>*</b> |
| ← Talent Dashboard           | Talent Dashboard                  |               |          |
| Talent Dashboard             | Goal Planning<br>Assignable Goals |               |          |
|                              | Recommended Goal                  | 5             |          |
| Team Analytics & News        | Development Oppor                 | tunities      |          |

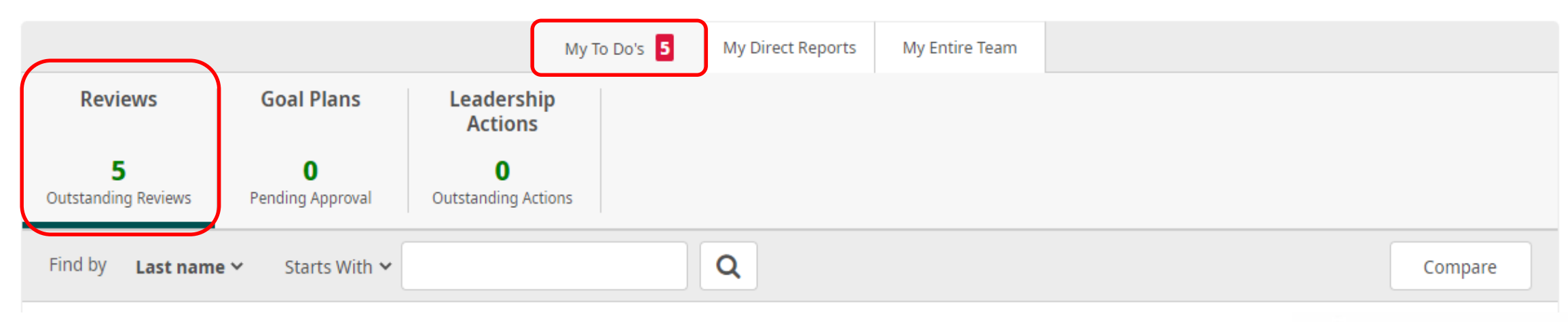

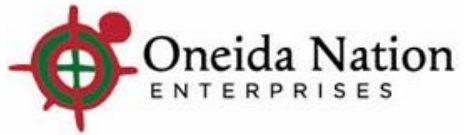

#### **Clicking View Details or Timestamp Link**

> Takes you to the Request Details page and where the option to Delegate is found

| ← Inbox                                              |                            |                    |                        |                        |             |                |                    |                                     |                 |
|------------------------------------------------------|----------------------------|--------------------|------------------------|------------------------|-------------|----------------|--------------------|-------------------------------------|-----------------|
| Requests                                             |                            |                    |                        |                        | edit labele |                |                    |                                     |                 |
| Requests<br>To do                                    |                            |                    |                        |                        | eoir iabeis | p              |                    |                                     |                 |
| Find by Initiated date rang<br>Filtered by Initiated | e 💌 Fri<br>date range is l | om 09/08/2022      | 09/15/2022 	☐ ⊕        |                        | Disţ        | laying         |                    |                                     |                 |
| Initiated                                            | Туре                       | Description        | Request Details        |                        |             |                | edit labels        | ←   <b>ē</b> ⑦ →<br>back print help | Things I Can Do |
| 09/15/2022 10:02:23 AM                               | Employee                   | Annual Review Test | Employee Add/Change Em | nployee Review         |             |                |                    |                                     | <u>Delegate</u> |
| Timestonen Link                                      |                            |                    | Initiated for          | Karen M Palmer         | Pri         | ority          | Normal             |                                     |                 |
| nmestamp Link                                        |                            |                    | Initiated by           | Tanya A Davis          | Ар          | proval status  | Manager Assessment |                                     |                 |
|                                                      |                            |                    | Initiated              | 09/15/2022 10:02:23 AM | Up          | date status    | Incomplete         |                                     |                 |
|                                                      |                            |                    | Last modified<br>Apply | 09/15/2022 10:02:23 AM | Init        | iator comments |                    |                                     |                 |
|                                                      |                            |                    | ~ Approver History     |                        |             |                |                    |                                     |                 |
|                                                      |                            |                    | Date & Time            |                        | Approver    | Action         | Comments           |                                     |                 |
| 7                                                    |                            |                    | No records found       |                        |             |                |                    |                                     |                 |

## **Clicking Delegate**

- Here is where the Manager would select the appropriate Supervisor to complete the Manager Assessment task
  - The manager would click the magnifying glass to find the Supervisor's name, select and then hit Save in the top right hand corner of the screen

| Delegate Request        |                        |                    | edit labels back save reset cancel print help |
|-------------------------|------------------------|--------------------|-----------------------------------------------|
| Employee Add/Change Emp | oloyee Review          |                    |                                               |
| Initiated for           | Karen M Palmer         | Priority           | Normal                                        |
| Initiated by            | Tanya A Davis          | Approval status    | Manager Assessment                            |
| Initiated               | 09/15/2022 10:02:23 AM | Update status      | Incomplete                                    |
| Last modified           | 09/15/2022 10:02:23 AM | Initiator comments |                                               |
| Apply                   |                        |                    |                                               |
| Delegates               |                        |                    |                                               |
| Task                    |                        | Assigned To        | Delegated To                                  |
| Manager Assessment      |                        | Davis, Tanya A     | Q X                                           |
|                         |                        |                    |                                               |

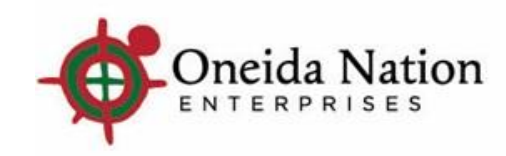

## **Clicking Edit**

#### > Takes you to the Review Summary page where the Reviewer can Start the Review

| Review Summary                                                                               |                 | edit labels                                                        | ← ● ● ⑦<br>back print full review help |                                      |
|----------------------------------------------------------------------------------------------|-----------------|--------------------------------------------------------------------|----------------------------------------|--------------------------------------|
| Annual Review Test<br>Karen M Palmer , HRIS ANLST < Employee No<br>Effective Date 09/15/2022 | <u>)tes</u>     |                                                                    |                                        |                                      |
| Complete all requested information.                                                          |                 |                                                                    |                                        |                                      |
| Contributors                                                                                 | Kanin I Chace   | Karan M Palmar                                                     |                                        | ← You can see the                    |
|                                                                                              | Kalyii j Cliase |                                                                    |                                        | contributor path                     |
| Review sections                                                                              |                 |                                                                    |                                        |                                      |
|                                                                                              |                 | Manager Rating                                                     |                                        |                                      |
| Competencies                                                                                 |                 | —                                                                  | Start                                  | $\leftarrow$ Here is where you start |
| Overall Comments                                                                             |                 | N/A                                                                | Start                                  | the review                           |
| Final Score                                                                                  |                 | _                                                                  |                                        |                                      |
| Send                                                                                         |                 |                                                                    |                                        |                                      |
| Send to the next contributor.                                                                |                 |                                                                    | Send                                   |                                      |
| Send forward to Karyn J Chase                                                                |                 | Routing Comments                                                   |                                        |                                      |
|                                                                                              |                 | These comments will not appear on the final review and are visible | to all review contributors.            |                                      |
|                                                                                              |                 |                                                                    | -                                      | Oneida Nation                        |

## **Completing the Review**

Supervisor/Manager will complete the competencies by clicking the appropriate number of stars and including notes in the comments section

| Annual Review Test<br>Karen M Palmer - Competencies                                                                                                    | <b>a</b> ve | C 🚫<br>reset cancel | save & close | print help  |
|----------------------------------------------------------------------------------------------------|-------------|---------------------|--------------|-------------|
| Complete the Competencies by clicking the appropriate number of stars and include comments to support the rating. <b>Rating Scale</b> <u>Five Point</u>                                                                                                    |             |                     |              |             |
| 1. • Adaptability                                                                                                    |             |                     | Competency   | Weight: 12% |
| • Is open-minded and finds opportunity in change.                                                                                                    |             |                     |              | - 1         |
| <ul> <li>Has a positive and supportive attitude about doing and learning new things.</li> </ul>                                                                                                    |             |                     |              | - 1         |
| <ul> <li>Openly accepts and supports change. Is viewed as a role model for embracing change.</li> </ul>                                                                                                    |             |                     |              |             |
| Show details           Show details           Notes                                                                                                    |             |                     |              |             |
| Melissa D Obrien, Manager         Image: Second job         Image: Second job <th></th> <th></th> <th>j.</th> <th></th> |             |                     | j.           |             |
|                                                                                                    |             |                     |              |             |

2. 
 Communication

0

Competency Weight: 12%

- Openly exchanges information in a timely, candid and respectful manner.
- Listens well. Writes and speaks clearly and concisely.

Oneida Nation

Save – saves your work

and keeps you on this

Save & Close – saves

your work and closes

the Review Summary

this page taking you to

page

page

## **Saving and Closing**

| Review Summary                                                                                                    | ( <del>c</del><br>back                                                         | print full review help                                                                                  |
|----------------------------------------------------------------------------------------------------|--------------------------------------------------------------------------------|----------------------------------------------------------------------------------------------------|
| Annual Review Test<br>Karen M Palmer , HRIS ANLST C Employee Notes<br>Effective Date 09/15/2022<br>Complete all requested information.<br>Contributors<br>Melissa D Obrien $ ightarrow$ Karyn J Chase | → Administrator → Karen M Palmer                                               | Saving and Closing<br>brings you back to the<br>Review Summary<br>page, but you can still<br>make edits |
| Review sections                                                                                                    |                                                                                | make euits.                                                                                             |
| <ul> <li>Competencies</li> </ul>                                                                                                    | Manager Rating                                                                 | After rating each                                                                                       |
| Completed                                                                                                    | 4.63 - Highly Effective                                                        | Competency, you are                                                                                     |
| Overall Comments                                                                                                    | N/A                                                                            | able to send the                                                                                        |
| Final Score                                                                                                    | 4.63 - Highly Effective                                                        | review forward,                                                                                         |
| Send                                                                                                    |                                                                                | however the                                                                                             |
| Send to the next contributor.                                                                                                    |                                                                                | Supervisor will need                                                                                    |
| Send forward to Karyn J Chase                                                                                                    | Routing Comments                                                               | to delegate back to                                                                                     |
|                                                                                                    | These comments will not appear on the final review and are visible to all revi | iew contributors. the Manager.                                                                          |
|                                                                                                    |                                                                                |                                                                                                    |
|                                                                                                    |                                                                                | Oneida Nation                                                                                           |

### Supervisor routing back to Manager I

- Once the Supervisor has saved and closed the Review, they can:
  - Delegate the review back to Manager I by going back to their UKG Inbox, selecting View Details or Timestamp link and delegating from the right-hand side of the screen
  - Send the review forward to the next contributor Manager II

| ← Inbox                                                        |                                                                      |                                                                           |                  |                                                                    |                                            |           |            |                 |
|----------------------------------------------------------------|----------------------------------------------------------------------|---------------------------------------------------------------------------|------------------|--------------------------------------------------------------------|--------------------------------------------|-----------|------------|-----------------|
| Requests                                                       |                                                                      |                                                                           |                  | edit labels                                                        |                                            |           |            |                 |
| Requests<br>To do                                              |                                                                      |                                                                           |                  |                                                                    |                                            |           |            |                 |
| Find by Initiated date range  From 09/08/2022                  | 09/15/2022 🛱 🕀 🖂 Search                                              |                                                                           |                  |                                                                    |                                            |           |            |                 |
| Filtered by Initiated date range is between 09/08/2022 and 09/ | ← Inbox                                                              |                                                                           |                  |                                                                    |                                            |           |            | ٩.              |
| Initiated Type Description                                     | Request Details                                                      |                                                                           |                  |                                                                    |                                            | ←<br>back | print help | Things I Can Do |
| 09/15/2022 10:02:23 AM Employee Annual Review Test             | Employee Add/Change                                                  | Employee Review                                                           | 1                |                                                                    |                                            |           | Î          | <u>Delegate</u> |
| Timestamp Link                                                 | Initiated for<br>Initiated by<br>Initiated<br>Last modified<br>Apply | Karen M Palmer<br>Tanya A Davis<br>09/15/2022 10:02:<br>09/15/2022 10:02: | :23 AM<br>:23 AM | Priority<br>Approval status<br>Update status<br>Initiator comments | Normal<br>Manager Assessment<br>Incomplete |           |            |                 |
|                                                                | <ul> <li>Approver History</li> </ul>                                 |                                                                           |                  |                                                                    |                                            |           |            |                 |
|                                                                | Date & Time                                                          | Approver                                                                  | Action           | Comments                                                           |                                            |           |            |                 |
| 1<br>2                                                         | 09/15/2022 10:30:48 AM                                               | Davis, Tanya A                                                            | Delegate         | The Manager Assessment task has been dele                          | egated from Davis, Tanya A to Obrien, N    | lelissa D |            |                 |

### Manager I can Edit or Send Forward

| Review Summary                                                                                  |               |          |                                                                       | edit labels          | ←<br>back    | <b>e</b><br>print full review | ⑦<br>help |
|-------------------------------------------------------------------------------------------------|---------------|----------|-----------------------------------------------------------------------|----------------------|--------------|-------------------------------|-----------|
| Annual Review Test<br>Karen M Palmer , HRIS ANLST < Employee Notes<br>Effective Date 09/15/2022 |               |          |                                                                       |                      |              |                               |           |
| Complete all requested information.                                                             |               |          |                                                                       |                      |              |                               |           |
| Contributors                                                                                    |               |          |                                                                       |                      |              |                               |           |
| Tanya A Davis 🔷                                                                                 | Karyn J Chase | <b>→</b> | Administrator 🔷                                                       | Karen M Palmer       |              |                               |           |
| Review sections                                                                                 |               |          |                                                                       |                      |              |                               |           |
|                                                                                                 |               |          | Manager Rating                                                        |                      |              |                               |           |
| <ul> <li>Competencies</li> <li>Completed</li> </ul>                                             |               |          | 4.63 - Highly Effective                                               |                      |              | Edit                          |           |
| Overall Comments                                                                                |               |          | N/A                                                                   |                      |              | Start                         |           |
| Final Score                                                                                     |               |          | 4.63 - Highly Effective                                               |                      |              |                               |           |
| Send                                                                                            |               |          |                                                                       |                      |              |                               |           |
| Send to the next contributor.<br>Send <b>forward</b> to Karyn J Chase                           |               |          | Routing Comments<br>These comments will not appear on the final revie | ew and are visible t | o all review | contributors.                 |           |
|                                                                                                 |               |          |                                                                       |                      |              |                               |           |

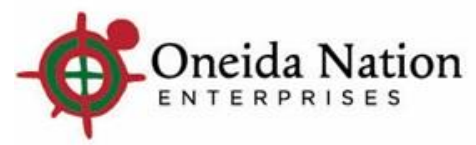

### **Sending Forward Prompt**

- Clicking the Send button prompts a pop-up box to ensure you want to send the review
- Click OK to send the review

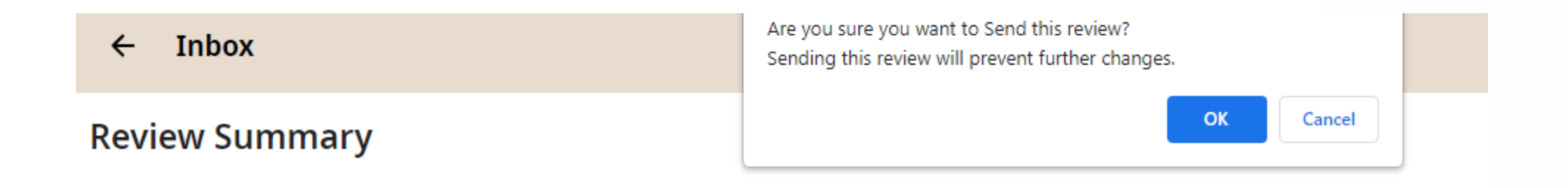

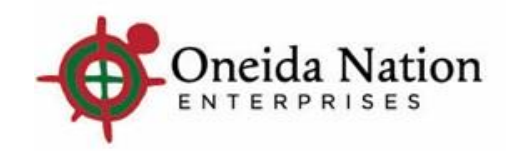

#### Manager II Inbox Access

| $\equiv$ $\leftarrow$ Inbox                                   |                                           |                                 |            |                |                 |       |                                 | Q, ¢ <sub>0</sub> | F 🤊 오                   |
|---------------------------------------------------------------|-------------------------------------------|---------------------------------|------------|----------------|-----------------|-------|---------------------------------|-------------------|-------------------------|
| Requests                                                      |                                           |                                 |            |                |                 |       |                                 |                   | e ⑦ <                   |
| Requests<br>To do                                             |                                           |                                 |            |                |                 |       |                                 |                   |                         |
| Find by Initiated date range<br>Filtered by Initiated date ra | From 09/09/2022 ange is between 09/09/202 | To 09/16/2022 T (Clear Filters) | ) Search   |                |                 |       |                                 | Displa            | ying <b>all</b> records |
| Initiated                                                     | Туре                                      | Description                     | Priority ↑ | For            | Initiated<br>By |       | Approval                        | Status<br>Update  | 毘                       |
|                                                               |                                           |                                 |            |                |                 |       |                                 |                   |                         |
|                                                               |                                           |                                 |            |                |                 |       |                                 |                   | _                       |
| 09/15/2022 10:02:23 AM                                        | -<br>Employee                             | Annual Review Test              | Normal     | Karen M Palmer | Tanya A [       | Davis | -<br>Manager II Acknowledgement | Incomplete        | <u>Edit</u>             |

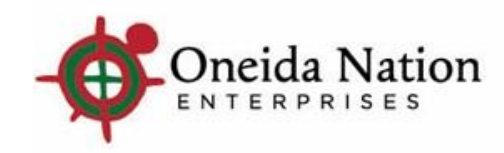

#### **Clicking Timestamp Link**

> Brings you to the Request Details page where you can see the Approver History

| =                 | •                                           | ← Inbox                                   | C C C C C C C C C C C C C C C C C C C |                                                                   |               |                                                        | Q                                           | , ť | 00 🗄 | ] (?       |          | ٢ |
|-------------------|---------------------------------------------|-------------------------------------------|---------------------------------------|-------------------------------------------------------------------|---------------|--------------------------------------------------------|---------------------------------------------|-----|------|------------|----------|---|
| Re                | qu                                          | iest Deta                                 | ils                                   |                                                                   |               |                                                        |                                             |     |      | <b>e</b> ( | <b>?</b> | < |
| Init<br>Las<br>Ap | tiate<br>tiate<br>st mo<br>ply<br><b>Ap</b> | a by<br>d<br>bdified<br><b>prover His</b> | tory                                  | ianya A Davis<br>09/15/2022 10:02:23 AM<br>09/15/2022 10:02:23 AM |               | Approval status<br>Update status<br>Initiator comments | Aaministrator Acknowleagement<br>Incomplete |     | ICK  | princ i    | ιειh     |   |
|                   | Di                                          | ate & Time                                | -                                     | Approver                                                          | Action        | Comments                                               |                                             |     |      |            |          |   |
|                   | 09                                          | 9/15/2022 10:30                           | :48 AM                                | Davis, Tanya A                                                    | Delegate      | The Manager Assessment task has been delegate          | d from Davis, Tanya A to Obrien, Melissa D  |     |      |            |          | 1 |
|                   | 09                                          | 9/15/2022 10:53                           | :47 AM                                | Obrien, Melissa D                                                 | Delegate      | The Manager Assessment task has been delegate          | d from Obrien, Melissa D to Davis, Tanya A  |     |      |            |          |   |
|                   | 09                                          | 9/15/2022 11:02                           | :41 AM                                | Davis, Tanya A                                                    | Delegate      | The Manager Assessment task has been delegate          | d from Davis, Tanya A to Obrien, Melissa D  |     |      |            |          |   |
|                   | 09                                          | 9/15/2022 11:28                           | :15 AM                                | Obrien, Melissa D                                                 | Delegate      | The Manager Assessment task has been delegate          | d from Obrien, Melissa D to Davis, Tanya A  |     |      |            |          |   |
|                   | 09                                          | 9/16/2022 7:33:1                          | 8 AM                                  | Davis, Tanya A                                                    | Start task    |                                                        |                                             |     |      |            |          |   |
|                   | 09                                          | 9/16/2022 7:33:1                          | 9 AM                                  | Davis, Tanya A                                                    | Complete task |                                                        |                                             |     |      |            |          |   |

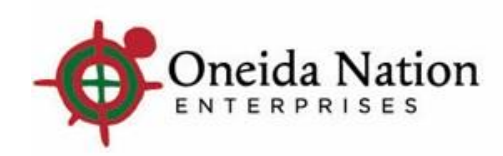

#### Clicking Edit from Inbox - Manager II can View, Send Back for Changes, or Send Forward to Manager I to meet with Employee

| Review Summary  Annual Review Test Karen M Palmer, Hits Auks T S Employee Notes  Effective Date 09/15/2022  complete all requested information.  Contributors Tanya A Davis Karyn J Chase Karyn J Chase Karyn J Chase Karen M Palmer  Review sections  Karen M Palmer  Karen M Palmer  Karen M                                                                                                    | <ul> <li>•</li> <li>•</li> <li>•</li> <li>•</li> </ul>     |
|----------------------------------------------------------------------------------------------------|------------------------------------------------------------|
| Annual Review Test<br>Karen M Palmer , HRIS ANLST & Employee Notes<br>iffective Dee 09/15/2022<br>icomplete all requested information.<br>Contributors<br>Tanja A Davis <b>Karyn J Chase</b><br>Karyn J Chase<br>Karyn J Chase<br>Karyn J Cha | back principal review help                                 |
| Comprete all requested information.  Tanya A Davis   Tanya A Davis Karyn J Chase                                                                                                    |                                                            |
| Tanya A Davis Karyn J Chase   Tanya A Davis Karen M Palmer                                                                                                    |                                                            |
| Tanya A Davis Karyn J Chase     Karyn J Chase     Karyn J Chase     Karyn J Chase     Karyn J Chase     Karyn J Chase     Karyn J Chase     Karyn J Chase     Karyn J Chase     Karyn J Chase     Manager Rating     Competencies     Competencies     Overall Comments     N/A     View     A.63 - Highly Effective     View     Send forward to Tanya A Davis     Send back to Tanya A Davis for changes     Send back to Tanya A Davis for changes     Send back to Tanya A Davis     Send back to Tanya A Davis for changes     Send back to Tanya A Davis     Send back to Tanya A Davis     Send back to Tanya                                                                                                    |                                                            |
| Review sections          Manager Rating         Competencies       4.63 - Highly Effective         Overall Comments       N/A       sect         Final Score       4.63 - Highly Effective       sect         iend       sect forward to the next contributor.       Sect forward to Tanya A Davis       sect         Send back to Tanya A Davis for changes       Routing Comments will not appear on the final review and are visible to all review contributors.       sect                                                                                                    |                                                            |
| Manager Rating       Competencies     4.63 - Highly Effective       Overall Comments     N/A       Final Score     4.63 - Highly Effective       Send to the next contributor.     Send forward to Tanya A Davis       Send forward to Tanya A Davis     Routing Comments will not appear on the final review and are visible to all review contributors.                                                                                                    |                                                            |
| Competencies     4.63 - Highly Effective       Overall Comments     N/A       Final Score     4.63 - Highly Effective         end       send to the next contributor.       Send forward to Tanya A Davis       Send back to Tanya A Davis for changes         These comments will not appear on the final review and are visible to all review contributors.                                                                                                    |                                                            |
| Overall Comments     N/A     Start       Final Score     4.63 - Highly Effective       end     Send forward to Tanya A Davis     Routing Comments       © Send back to Tanya A Davis for changes     These comments will not appear on the final review and are visible to all review contributors.                                                                                                    | View                                                       |
| Final Score 4.63 - Highly Effective     end     send to the next contributor.     Send forward to Tanya A Davis     Routing Comments     O Send back to Tanya A Davis for changes   These comments will not appear on the final review and are visible to all review contributors.                                                                                                    | Start                                                      |
| Send       Send to the next contributor.       Send       Send                                                                                                    |                                                            |
| Send to the next contributor.  Send forward to Tanya A Davis  Send forward to Tanya A Davis  Send back to Tanya A Davis for changes  These comments will not appear on the final review and are visible to all review contributors.                                                                                                    |                                                            |
| <ul> <li>Send forward to Tanya A Davis</li> <li>Routing Comments</li> <li>Send back to Tanya A Davis for changes</li> <li>These comments will not appear on the final review and are visible to all review contributors.</li> </ul>                                                                                                    | Sand                                                       |
| Send back to Tanya A Davis for changes These comments will not appear on the final review and are visible to all review contributors.                                                                                                    |                                                            |
| 이 가슴 이 가슴 이 가슴 가슴 가슴 가슴 가슴 가슴 가슴 가슴 가슴 가슴 가슴 가슴 가슴                                                                                                    | e final review and are visible to all review contributors. |
|                                                                                                    |                                                            |
|                                                                                                    |                                                            |
|                                                                                                    |                                                            |
|                                                                                                    |                                                            |
|                                                                                                    |                                                            |

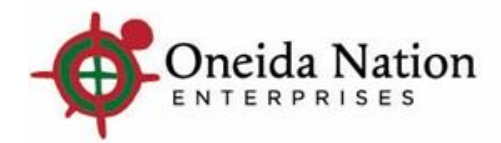

#### **Manager II View**

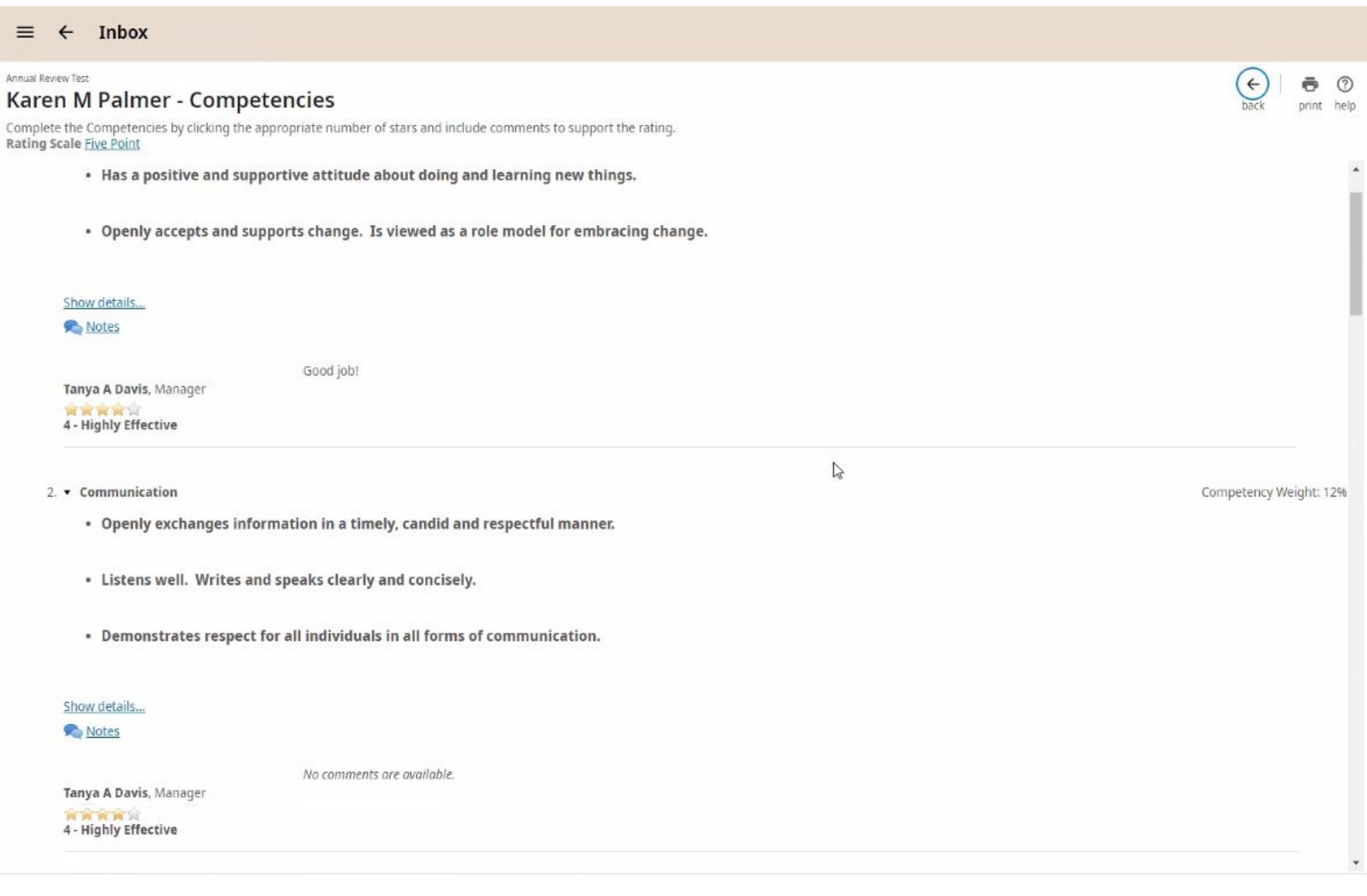

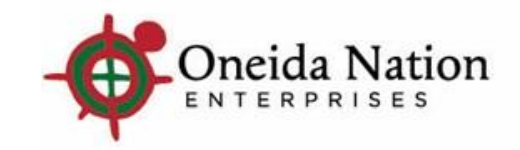

### Manager II sends to Manager I to Complete

| $\equiv \leftarrow$ Inbox                                                                       | e14.ultipro.com says<br>Are you sure you want to Send this review?                    |                                              |
|-------------------------------------------------------------------------------------------------|---------------------------------------------------------------------------------------|----------------------------------------------|
| Review Summary                                                                                  | Sending this review will prevent further changes.                                     | ← <b> ← ⑦</b><br>back print full review help |
| Annual Review Test<br>Karen M Palmer , HRIS ANLST < Employee Notes<br>Effective Date 09/15/2022 |                                                                                       |                                              |
| Complete all requested information.                                                             |                                                                                       |                                              |
| Contributors                                                                                    |                                                                                       |                                              |
| Tanya A Davis 🔷 Karyn J Chase                                                                   |                                                                                       |                                              |
| Review sections                                                                                 |                                                                                       |                                              |
|                                                                                                 | Manager Rating                                                                        |                                              |
| Competencies                                                                                    | 4.63 - Highly Effective                                                               | View                                         |
| Overall Comments                                                                                | N/A                                                                                   | Start                                        |
| Final Score                                                                                     | 4.63 - Highly Effective                                                               |                                              |
|                                                                                                 |                                                                                       |                                              |
| 1 Send                                                                                          |                                                                                       | 2 Send                                       |
| Send to the next contributor.                                                                   | Routing Comments                                                                      | 2                                            |
| Send forward to Tanya A Davis to Sign & Complete                                                | These comments will not appear on the final review and are visible to all review cont | ributors.                                    |
| Send back to Tanya A Davis for changes                                                          |                                                                                       |                                              |
|                                                                                                 |                                                                                       |                                              |
|                                                                                                 |                                                                                       |                                              |
|                                                                                                 |                                                                                       |                                              |
| ŀ                                                                                               |                                                                                       |                                              |

9

The review is sent back to Manager I for them to review with the Employee, and then have the employee Sign & Complete.

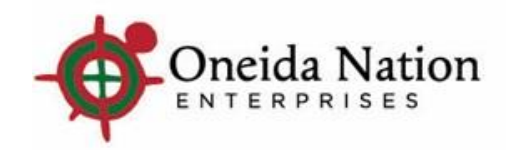

#### Manager I Inbox Access

| ← In                        | box                                         |                                          |                                                       |             |                |               |                 |                     |               |
|-----------------------------|---------------------------------------------|------------------------------------------|-------------------------------------------------------|-------------|----------------|---------------|-----------------|---------------------|---------------|
| Reques<br>Requests<br>To do | rts<br>~                                    |                                          |                                                       |             |                |               |                 | edit labels print   | ⑦ ><br>t help |
| Find by                     | Initiated date ran<br>Filtered by Initiated | <b>ge     ▼</b> Fro<br>d date range is b | om 09/09/2022 To 09/<br>etween 09/09/2022 and 09/16/2 | 16/2022 🛱 🖯 | ⊕              |               |                 | Displaying <b>a</b> | II records    |
|                             |                                             |                                          |                                                       |             | Initia         | ated          | Status          |                     |               |
| Initiated                   |                                             | Туре                                     | Description                                           | Priority ↑  | For            | Ву            | Approval        | Update              | ₿             |
|                             |                                             |                                          |                                                       |             |                |               |                 |                     |               |
| -                           |                                             |                                          |                                                       |             |                |               |                 |                     | _             |
|                             |                                             |                                          |                                                       |             |                |               |                 |                     |               |
|                             |                                             |                                          |                                                       |             |                |               |                 |                     | _             |
|                             |                                             |                                          | ·                                                     |             |                |               |                 |                     |               |
| 09/15/20                    | 022 10:02:23 AM                             | Employee                                 | Annual Review Test                                    | Normal      | Karen M Palmer | Tanya A Davis | Review Accepted | Incomplete          | <u>Edit</u>   |

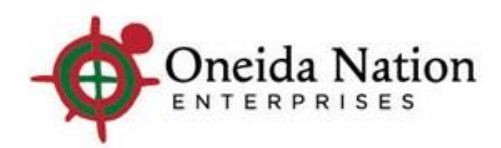

#### Clicking Edit from Inbox – Manager I can View, Send Back for Changes, or Send Forward to Employee to Sign & Complete

| ← Inbox                                                                                         |                                                                                                |
|-------------------------------------------------------------------------------------------------|------------------------------------------------------------------------------------------------|
| Review Summary                                                                                  | edit labels back print full review help                                                        |
| Annual Review Test<br>Karen M Palmer , HRIS ANLST < Employee Notes<br>Effective Date 09/15/2022 |                                                                                                |
| Complete all requested information.                                                             |                                                                                                |
| Contributors                                                                                    |                                                                                                |
| Tanya A Davis        → Karyn J Chase                                                            | Karen M Palmer                                                                                 |
| Review sections                                                                                 |                                                                                                |
|                                                                                                 | Manager Rating                                                                                 |
| <ul> <li>Competencies</li> <li>Completed</li> </ul>                                             | 4.63 - Highly Effective                                                                        |
| Overall Comments                                                                                | N/A View                                                                                       |
| Final Score                                                                                     | 4.63 - Highly Effective                                                                        |
| Send                                                                                            |                                                                                                |
| Send to the next contributor.                                                                   | Send                                                                                           |
| Send forward to Karen M Palmer to Sign & Complete                                               | Routing Comments                                                                               |
| O Send <b>back</b> to Karyn J Chase for changes                                                 | These comments will not appear on the final review and are visible to all review contributors. |

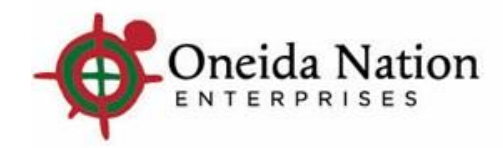

## Send to Employee

| ← Inbox                                                                                         | Are you sure you want to Send this review?<br>Sending this review will prevent further changes. |
|-------------------------------------------------------------------------------------------------|-------------------------------------------------------------------------------------------------|
| Review Summary                                                                                  | 3 OK Cancel ← → ⑦<br>edit labels back print full review help                                    |
| Annual Review Test<br>Karen M Palmer , HRIS ANLST < Employee Notes<br>Effective Date 09/15/2022 |                                                                                                 |
| Complete all requested information.                                                             |                                                                                                 |
| Contributors                                                                                    |                                                                                                 |
| Tanya A Davis 🔷 Karyn J Chase                                                                   | -> Karen M Palmer                                                                               |
| Review sections                                                                                 |                                                                                                 |
|                                                                                                 | Manager Rating                                                                                  |
| <ul> <li>Competencies</li> <li>Completed</li> </ul>                                             | 4.63 - Highly Effective 2 View                                                                  |
| Overall Comments                                                                                | N/A View                                                                                        |
| Final Score                                                                                     | 4.63 - Highly Effective                                                                         |
| Send                                                                                            |                                                                                                 |
| Send to the next contributor.                                                                   | Send                                                                                            |
| Send forward to Karen M Palmer to Sign & Complete                                               | Routing Comments                                                                                |
| O Send <b>back</b> to Karyn J Chase for changes                                                 | These comments will not appear on the final review and are visible to all review contributors.  |

The review is sent to the employee for them to Sign & Complete.

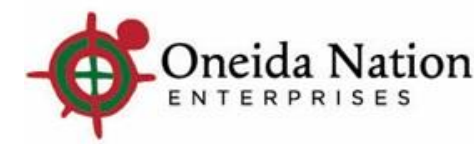

2 2

### **Print Full Review (if needed)**

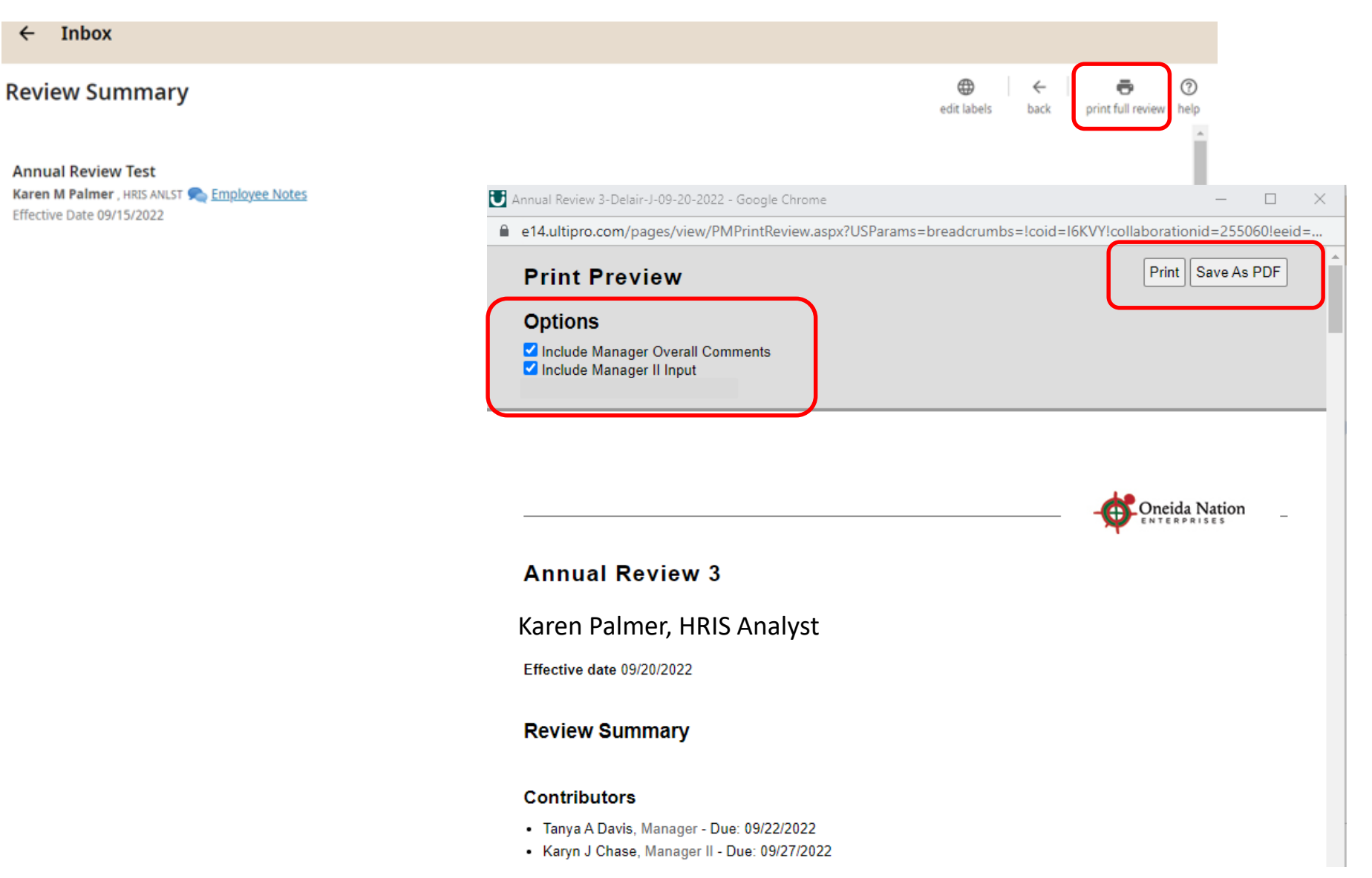

#### From Review Summary page, in the top right-hand corner is the option to "Print Full Review." A new window will open where you can Print, Save as a PDF, and select the options you want to include before printing.

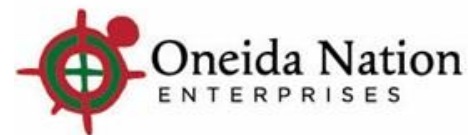

←

#### **Employee Inbox Access**

| $\equiv$ $\leftarrow$ Inbox | Q | ¢, | Ð     | ?           | ٢ |
|-----------------------------|---|----|-------|-------------|---|
| Requests                    |   |    | erint | (?)<br>help | < |
| Requests<br>To do ~         |   |    |       |             |   |

| Find by Initiated date ran<br>Filtered by Initiate | <b>ge</b> From<br>d date range is be | m 09/09/2022 To tween 09/09/2022 and 09/ | 09/16/2022 | ☐ ⊕ ─ Search<br>Filters] |               |                          | Displaying <b>al</b> | l records   |
|----------------------------------------------------|--------------------------------------|------------------------------------------|------------|--------------------------|---------------|--------------------------|----------------------|-------------|
|                                                    |                                      |                                          |            | Initiat                  | ed            | Status                   |                      |             |
| Initiated                                          | Туре                                 | Description                              | Priority ↑ | For                      | Ву            | Approval                 | Update               | 臣           |
| <u>09/15/2022 10:02:23 AM</u>                      | Employee                             | Annual Review Test                       | Normal     | Karen M Palmer           | Tanya A Davis | Employee Acknowledgement | Incomplete           | <u>Edit</u> |

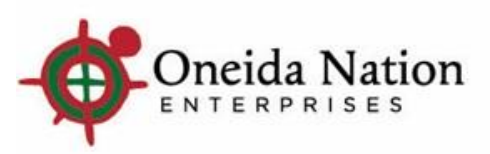

#### **Clicking Edit from Inbox – Employee can view**

| $\equiv \leftarrow$ Inbox                                                                       |                                   |
|-------------------------------------------------------------------------------------------------|-----------------------------------|
| Review Summary                                                                                  | ← <b>ि ि</b> ⑦<br>back print help |
| Annual Review Test<br>Karen M Palmer , HRIS ANLST < Employee Notes<br>Effective Date 09/15/2022 |                                   |
| Complete all requested information.                                                             |                                   |
| Contributors                                                                                    |                                   |
| Tanya A Davis 🔷 Karyn J Chase                                                                   | -> Karen M Palmer                 |
| Review sections                                                                                 |                                   |
|                                                                                                 | Manager Rating                    |
| Competencies                                                                                    | 4.63 - Highly Effective View      |
| Overall Comments                                                                                | N/A View                          |
| Final Score                                                                                     | 4.63 - Highly Effective           |

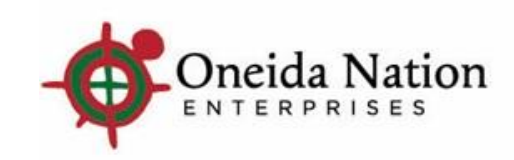

## Clicking Edit from Inbox – Employee can Sign & Complete

**Review Summary** 

Sign & Complete

Send to the next contributor.

ATTENTION!

If an employee disagrees with any of the information contained in this document, he or she can submit a written statement explaining his or her position, which will be maintained as part of his or her employee personnel file. Acknowledgement

I have reviewed this document. My signature indicates that I have been advised of my performance status.

**Final Comments** 

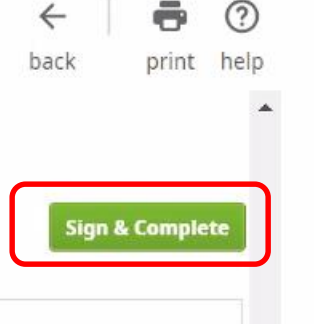

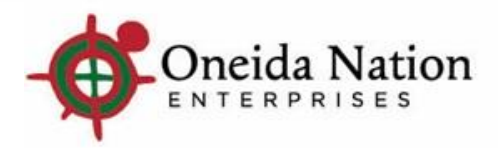

# Employee clicking OK is signing the review and sending back to Manager I

| $\equiv$ $\leftarrow$ Inbox                                                                                                    | Are you sure you want to Sign & Complete this review?<br>Signing and completing this review will prevent further changes.                                  |
|----------------------------------------------------------------------------------------------------|----------------------------------------------------------------------------------------------------|
| Review Summary                                                                                                    | ок Cancel ← @ ?<br>pack print help                                                                                                    |
| Sign & Complete                                                                                                    |                                                                                                    |
| Send to the next contributor.                                                                                                    | Sign & Complete                                                                                                    |
| <b>ATTENTION!</b><br>If an employee disagrees with any of the information contain<br>position, which will be maintained as part of his or her emplo<br>Acknowledgement<br>I have reviewed this document. My signature indicates that I | ed in this document, he or she can submit a written statement explaining his or her<br>byee personnel file.<br>have been advised of my performance status. |
| Final Comments                                                                                                    |                                                                                                    |
| 2                                                                                                    | · · · · · · · · · · · · · · · · · · ·                                                                                                    |

## Review is signed by Employee and in their

#### record

Reviews can be accessed by employees under Myself > Jobs > Reviews

| ← ③ Karen M Palmer<br>Oneida Nation Enterprises LLC                                                                                                    |                                                                                                    |              |
|----------------------------------------------------------------------------------------------------|----------------------------------------------------------------------------------------------------|--------------|
| Review Summary                                                                                                    | ← <b>-</b><br>back print full rev                                                                                                    | iew help     |
| Annual Review Test<br>Karen M Palmer , HRIS ANLST 痜 <u>Employee Notes</u><br>Effective Date 09/15/2022                                                                                                    |                                                                                                    |              |
| Complete all requested information.                                                                                                    |                                                                                                    |              |
| Contributors                                                                                                    |                                                                                                    |              |
| Tanya A Davis 🔷 Karyn J Chase                                                                                                    | ➡ Karen M Palmer                                                                                                    |              |
| Review sections                                                                                                    |                                                                                                    |              |
|                                                                                                    | Manager Rating                                                                                                    |              |
|                                                                                                    |                                                                                                    |              |
| Competencies                                                                                                    | 4.63 - Highly Effective                                                                                                    | View         |
| Competencies<br>Overall Comments                                                                                                    | 4.63 - Highly Effective                                                                                                    | View<br>View |
| Competencies<br>Overall Comments<br>Final Score                                                                                                    | 4.63 - Highly Effective<br>N/A<br>4.63 - Highly Effective                                                                                                    | View         |
| Competencies Overall Comments Final Score Sign & Complete                                                                                                    | 4.63 - Highly Effective<br>N/A<br>4.63 - Highly Effective                                                                                                    | View         |
| Competencies Overall Comments Final Score Sign & Complete Send to the next contributor.                                                                                                    | 4.63 - Highly Effective<br>N/A<br>4.63 - Highly Effective                                                                                                    | View<br>View |
| Competencies Overall Comments Final Score Sign & Complete Send to the next contributor. Acknowledgement                                                                                                    | 4.63 - Highly Effective<br>N/A<br>4.63 - Highly Effective                                                                                                    | View<br>View |
| Competencies Overall Comments Final Score Sign & Complete Send to the next contributor. Acknowledgement If an employee disagrees with any of the information contained in this statement explaining his or her position, which will be maintained as p. I have reviewed this document. My signature indicates that I have beer | 4.63 - Highly Effective N/A 4.63 - Highly Effective 4.63 - Highly Effective Sign document, he or she can submit a written art of his or her employee personnel file. advised of my performance status. | View<br>View |

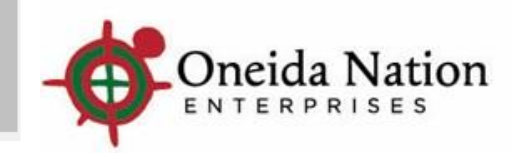

#### Manager I Inbox Access

| quests                            |                                                              |                                                 |                |                       |               |          | edit labels print    | ⑦<br>help   |
|-----------------------------------|--------------------------------------------------------------|-------------------------------------------------|----------------|-----------------------|---------------|----------|----------------------|-------------|
| do 🗸                              |                                                              |                                                 |                |                       |               |          |                      |             |
| ind by Initiated d<br>Filtered by | l <mark>ate range     ▼</mark> Fr<br>Initiated date range is | rom 09/09/2022 🖬 To between 09/09/2022 and 09/1 | 09/16/2022 🖬 ( | ⊕ <mark>Search</mark> |               |          | Displaying <b>al</b> | I record    |
|                                   |                                                              |                                                 |                | Initi                 | ated          | Status   |                      |             |
| Initiated                         | Туре                                                         | Description                                     | Priority 🕈     | For                   | Ву            | Approval | Update               | ₿           |
|                                   |                                                              |                                                 |                |                       |               |          |                      |             |
|                                   |                                                              |                                                 |                |                       |               |          |                      |             |
|                                   |                                                              |                                                 |                |                       |               |          |                      |             |
|                                   |                                                              |                                                 |                |                       |               |          |                      |             |
| 0/15/2022 10:02:23                | AM Employee                                                  | Annual Review Test                              | Normal         | Karen M Palmer        | Tanya A Davis | Manager  | Incomplete           | <u>Edit</u> |

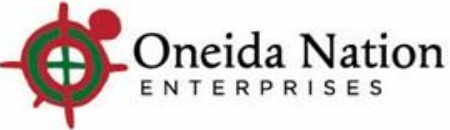

#### **Clicking Edit from Inbox – Manager I can Sign**

#### ← Inbox

| Review Summary                                                                                  |                                                                                                    |                                                                                    |                 | edit labels back                 | print full review help |
|-------------------------------------------------------------------------------------------------|----------------------------------------------------------------------------------------------------|------------------------------------------------------------------------------------|-----------------|----------------------------------|------------------------|
| Annual Review Test<br>Karen M Palmer , HRIS ANLST ヘ E<br>Effective Date 09/15/2022              | <u>Employee Notes</u>                                                                                         |                                                                                    |                 |                                  |                        |
| Complete all requested informatio                                                               | n.                                                                                                    |                                                                                    |                 |                                  |                        |
| Contributors                                                                                    |                                                                                                    |                                                                                    |                 |                                  |                        |
| Tanya A Davis                                                                                   | → Karyn J Chase                                                                                               |                                                                                    | <b>→</b>        | Karen M Palmer                   |                        |
| Review sections                                                                                 |                                                                                                    |                                                                                    |                 |                                  |                        |
|                                                                                                 |                                                                                                    | Manager Rating                                                                     |                 |                                  |                        |
| <ul> <li>Competencies</li> <li>Completed</li> </ul>                                             |                                                                                                    | 4.63 - Highly Effective                                                            |                 |                                  | View                   |
| Overall Comments                                                                                |                                                                                                    | N/A                                                                                |                 |                                  | View                   |
| Final Score                                                                                     |                                                                                                    | 4.63 - Highly Effective                                                            |                 |                                  |                        |
| Sign & Complete                                                                                 |                                                                                                    |                                                                                    |                 |                                  |                        |
| Send to the next contributor.                                                                   |                                                                                                    |                                                                                    |                 |                                  | Sign & Complete        |
| Acknowledgement                                                                                 |                                                                                                    |                                                                                    |                 |                                  |                        |
| If an employee disagrees with<br>his or her employee personnel<br>I have reviewed this document | any of the information contained in this docume<br>file.<br>. My signature indicates that I have been advised | nt, he or she can submit a written statement explai<br>l of my performance status. | ning his or her | position, which will be maintair | ed as part of          |

Karen M Palmer 09/16/2022 1:56 PM

Final Comments

Acknowledgement

Oneida Nation

-

I have reviewed this document with my employee.

| Manager Signing and    |  |  |  |  |
|------------------------|--|--|--|--|
| Completing means they  |  |  |  |  |
| are acknowledging they |  |  |  |  |
| have reviewed the      |  |  |  |  |
| document with their    |  |  |  |  |
| employee.              |  |  |  |  |

## Manager I clicking OK is signing the review making it final

| ← Inbox                                                                                                    |                                                                                           | Are you sure you want to Sign & Complete this review?<br>Signing and completing this review will prevent further changes. |                       |                               |                      |  |
|----------------------------------------------------------------------------------------------------|-------------------------------------------------------------------------------------------|----------------------------------------------------------------------------------------------------|-----------------------|-------------------------------|----------------------|--|
| eview Summary                                                                                                    |                                                                                           | ОК                                                                                                    | Cancel                | edit labels back              | print full review he |  |
| <b>Annual Review Test</b><br>Karen M Palmer , HRIS ANLST <u> Em</u><br>Effective Date 09/15/2022                                                                                                    | <u>iployee Notes</u>                                                                      |                                                                                                    |                       |                               |                      |  |
| Complete all requested information.                                                                                                    |                                                                                           |                                                                                                    |                       |                               |                      |  |
| Contributors                                                                                                    |                                                                                           |                                                                                                    |                       |                               |                      |  |
| Tanya A Davis                                                                                                    | Haryn J Chase                                                                             |                                                                                                    | <b>→</b>              | Karen M Palmer                |                      |  |
| Review sections                                                                                                    |                                                                                           |                                                                                                    |                       |                               |                      |  |
|                                                                                                    |                                                                                           | Manager Rating                                                                                                    |                       |                               |                      |  |
| <ul> <li>Competencies</li> <li>Completed</li> </ul>                                                                                                    |                                                                                           | 4.63 - Highly Effective                                                                                                   |                       |                               | View                 |  |
| Overall Comments                                                                                                    |                                                                                           | N/A                                                                                                    |                       |                               | View                 |  |
| Final Score                                                                                                    |                                                                                           | 4.63 - Highly Effective                                                                                                   |                       |                               |                      |  |
|                                                                                                    |                                                                                           |                                                                                                    |                       |                               |                      |  |
| Sign & Complete                                                                                                    |                                                                                           |                                                                                                    |                       |                               | Sign & Complete      |  |
| Sign & Complete Send to the next contributor. Acknowledgement                                                                                                    |                                                                                           |                                                                                                    |                       |                               | Sign & Complete      |  |
| Sign & Complete<br>Send to the next contributor.<br>Acknowledgement<br>If an employee disagrees with an<br>his or her employee personnel fil<br>I have reviewed this document. M                                                     | iy of the information contained in<br>'e.<br>⁄ly signature indicates that I have          | this document, he or she can submit a written statement<br>been advised of my performance status.                         | explaining his or her | position, which will be maint | Sign & Complete      |  |
| Sign & Complete<br>Send to the next contributor.<br>Acknowledgement<br>If an employee disagrees with an<br>his or her employee personnel fil<br>I have reviewed this document. N<br>Karen M Palmer 09/16/2022 1:5                    | iy of the information contained in<br>le.<br>Ay signature indicates that I have<br>i6 PM  | this document, he or she can submit a written statement<br>been advised of my performance status.<br>Final Comments       | explaining his or her | position, which will be maint | Sign & Complete      |  |
| Sign & Complete<br>Send to the next contributor.<br>Acknowledgement<br>If an employee disagrees with an<br>his or her employee personnel fil<br>I have reviewed this document. M<br>Karen M Palmer 09/16/2022 1:5<br>Acknowledgement | iy of the information contained in<br>le.<br>⁄ly signature indicates that I have<br>i6 PM | this document, he or she can submit a written statement<br>been advised of my performance status.<br>Final Comments       | explaining his or her | position, which will be maint | Sign & Complete      |  |

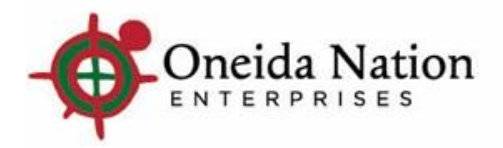

#### **Final Review**

 Manager can access final review under My
 Team > click employee
 name > Jobs > Reviews
 > Review History

| Ce Coneida Nation Enterprises LLC                                                                                                    |                                                                                                    |
|----------------------------------------------------------------------------------------------------|----------------------------------------------------------------------------------------------------|
| Review Summary                                                                                                    | edit labels back print full review help                                                                                                    |
| Annual Review Test<br>Karen M Palmer , HRIS ANLST < Employee Notes<br>Effective Date 09/15/2022                                                                                                |                                                                                                    |
| Complete all requested information.                                                                                                    |                                                                                                    |
| Contributors                                                                                                    |                                                                                                    |
| Tanya A Davis 🔷 Karyn J Chase                                                                                                    | 🔿 Karen M Palmer                                                                                                    |
| Review sections                                                                                                    |                                                                                                    |
|                                                                                                    | Manager Rating                                                                                                    |
| Competencies                                                                                                    | 4.63 - Highly Effective View                                                                                                    |
| Overall Comments                                                                                                    | N/A View                                                                                                    |
| Final Score                                                                                                    | 4.63 - Highly Effective                                                                                                    |
| Sign & Complete                                                                                                    |                                                                                                    |
| Send to the next contributor.                                                                                                    | Sign & Complete                                                                                                    |
| Acknowledgement                                                                                                    |                                                                                                    |
| If an employee disagrees with any of the information contain<br>statement explaining his or her position, which will be mainta<br>I have reviewed this document. My signature indicates that I | ed in this document, he or she can submit a written<br>ined as part of his or her employee personnel file.<br>have been advised of my performance status. |
| Karen M Palmer 09/16/2022 1:56 PM                                                                                                    | Final Comments                                                                                                    |
| Acknowledgement                                                                                                    |                                                                                                    |
| I have reviewed this document with my employee.                                                                                                    |                                                                                                    |
| Tanya A Davis 09/16/2022 2:42 PM                                                                                                    | Final Comments                                                                                                    |